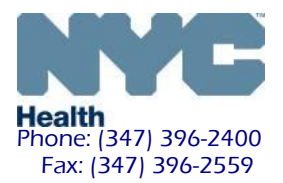

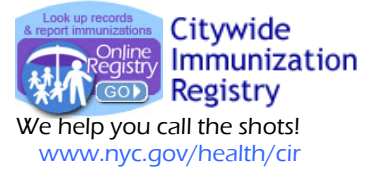

## Remind Patients Due Soon Immunizations Through Text Message via the Online Registry

Your practice may now be able to use text messaging via the Online Registry at no cost to your practice to <u>remind</u> patients due soon immunizations. Reminder text message jobs directed at patients who will be due for selected immunizations in the next 28 days. This brief guide illustrates some of the new features. See the <u>recall guide</u> online.

1. Log into the Online Registry. On the horizontal navigation bar at the top, click Reminder/Recall section. Shown below is the new Reminder/Recall options box.

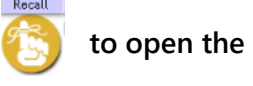

| Confine Search Walter Reports Add/Edit Todo Dathbard Recall Adv. Event VM/COVID Set Up CASKAS @Help C Home Registry With Covid Status and the Covid Status and the Covid Status a |
|----------------------------------------------------------------------------------------------------|
| Reminder / Recall         Image: Set up REMINDER text message jobs directed at patients who will be due for selected immunizations in the next 28 days. RECALL messages are directed at patients who are due now or past due. Each Outreach Type, REMINDER or RECALL, must be set up as separate jobs. If you wish to direct messages to patients for both RECALL jobs. return to this initial Reminder/Recall screen to set up each of the Outreach Type jobs using the same parameters/criteria - age range, vaccine series - you have selecting our custom Reminder/Recall criteria, please:         If you have not already done so, before selecting your custom Reminder/Recall criteria, please:         1. Please review patients in MyList. Refresh MyList before creating a new Reminder/Recall.         2. Update addresses, cell phone numbers, emails, and immunizations of your patients. Hint. from MyList, select each patient to view their record, select the Update Patient Info tab, then enter the updated information.         Patients without cell phone numbers will not receive Reminder/Recall notices via text message. Note: Collecting cell phone number data in the CIR is relatively new. Please check that your EMR is set up to report cell phone numbers and/or use the Online Registry's Update Patient Information screen to update cell phone numbers will.         To create a new Reminder/Recall job, follow the steps below.       1. First, choose an Outreach Type. Reminders will be sent to patients due immunizations in the next 28 days. Recalls will be sent to patients due immunizations now.                                                                                                    |
| Next, choose a Parameter Type. If you want to run a job using your MyList, choose "Standard". Choose "Custom" to specify age range, sex, and vaccine type/dose numbers.     Then, choose a Contact Method. If you are sending text messages, choose the frequency of contact. Recurrent texts for recall jobs will be sent every 28 days, and recurrent texts for remaining loss will be sent every 24 days, within the start and end date indicated. One-time texts will be sent every 24 days, within the start and end date indicated. One-time texts will be sent every 28 days, and recurrent texts for remaining loss will be sent every 14 days, within the start and end date indicated. One-time texts will be sent every 28 days, and recurrent texts for remaining one on the date indicated to run a List (List or Letters) the first time to view the list of recipients. You will not be able to view the list of recipients during the text message set up.  Important: Please read the reminder/recall instruction quide, brief text messaging guide and reminder text messaging guide carefully before attempting to set up or send text messages.  To recall parents based on up-to-date rates using list or letters, use the <u>Coverage Report Tool</u> 1. Outreach Type: <u>Standard</u> <u>Custom</u> 3. Contact Method: List or Letters <u>Text Message 1</u> <u>One Time</u> <u>Recurrent</u> <u>Continue</u>                                                                                                    |
|                                                                                                    |

2. The Custom Reminder screen will appear next. Select the patient and immunization criteria or the reminder job (Sections A, B and C).

|   | Create C | ustom Reminder Job                               |   |                                                         |                                        |                        |
|---|----------|--------------------------------------------------|---|---------------------------------------------------------|----------------------------------------|------------------------|
| N | А        | All patients in MyList                           | с | For immunization series:<br>Include patients who will I | be due for:                            |                        |
|   | 7        | Specific Age                                     |   | <ul> <li>Any age-appropriate im</li> </ul>              | munization                             |                        |
|   | /        | 7-11 month olds                                  |   |                                                         |                                        |                        |
|   |          | 19-35 month olds                                 |   | <ul> <li>Any age-appropriate im</li> </ul>              | munization from the series below only: |                        |
|   |          | 24-35 month olds 19+ year olds                   |   | U Influenza                                             | Нь                                     | U Varicella            |
|   |          |                                                  |   | U HepB                                                  | Pneumococcal                           | HepA                   |
|   |          | O Age Range                                      |   | Rotavirus                                               | U Polio                                | Meningococcal          |
|   |          | From ≥ vears months                              |   | O DiaP                                                  |                                        | C Human Papiliomavirus |
|   |          | To S O years O months                            |   | Ordap                                                   |                                        | 0.00415-18             |
|   |          |                                                  |   |                                                         |                                        |                        |
|   |          |                                                  |   |                                                         |                                        |                        |
|   |          | O DOB Range                                      |   |                                                         |                                        |                        |
|   |          | Include patients born between<br>//<br>and<br>// |   |                                                         |                                        |                        |
|   | в        | Sex                                              |   |                                                         |                                        |                        |
|   | 0        | Male                                             |   |                                                         |                                        |                        |
|   |          | Female                                           |   |                                                         |                                        |                        |
|   |          | All Others                                       |   |                                                         |                                        |                        |

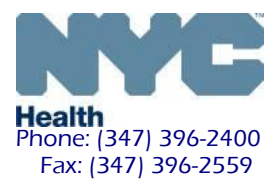

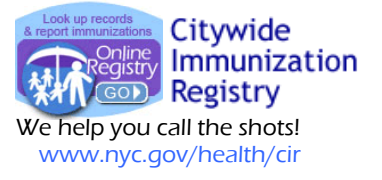

3. At the bottom left of the same screen enter a date for the One-Time text message (Section D):

| D | Send out job on this date: |
|---|----------------------------|
|   | 1                          |
|   |                            |
|   |                            |

If you choose to run a recurrent job, you will be prompted to enter a date range (Section D):

Note: Recurrent jobs are set to run every 14 days within the custom date range.

| D                   | Enter the date range this<br>message will run.                                                                                                    |
|---------------------|----------------------------------------------------------------------------------------------------|
| 14 d<br>Ond<br>stop | reminder jobs will run every<br>lays from your start date.<br>this job is created, you may<br>o future recurrent messages<br>urring off the job on the |
| Fror                | ninder/Recall Job List.                                                                                                    |
| То                  |                                                                                                    |

4. On the bottom right of the same screen select either the default message or customize your own message. For both message types, be sure to include your facility name and contact information. Click here to have your facility name and contact number set up for your custom text messages.

| D Send out job on this date: | <ul> <li>Select message (default recommended.)</li> <li>Use default message</li> <li>Fill in the fields for the sample message provided.</li> </ul>                                                                                                    | This message will be sent to each patient on your recall lis         You or your child born in       CIR will insert patient birth YEAR here         is overdue for immunization. Call       FACILITY NAME (up to 30 characters):         HAPPY DAY PEDIATRICS TEST       Characters remaining: 5         at CONTACT NUMBER:       (212) 400-1234         to schedule.       Call | t.<br>NOTE: To allow patients to opt out of<br>receiving text message reminders, the line<br>"To stop reminders, text STOP" will be<br>added to the end of your message.<br>Patients who text "STOP" will not receive<br>any future text messages via the CIR. |
|------------------------------|----------------------------------------------------------------------------------------------------|----------------------------------------------------------------------------------------------------|----------------------------------------------------------------------------------------------------|
|                              | <ul> <li>Use custom message</li> <li>Type in your custom message. Your facility name and contact number will precede the message. Set up and save your facility name and number here.</li> <li>Please do not use any non-English language characters or symbols, which are not supported at this time</li> </ul> | HAPPY DAY PEDIATRICS TEST (212) 400-1234:<br>88 character limit<br>Characters remaining: 88                                                                                                    | Please note that it is your responsibility to<br>adhere to the laws, rules, and regulations<br>that apply to the disclosure of confidential<br>and sensitive information in the content of<br>your custom text message.                                        |
|                              |                                                                                                    |                                                                                                    | Cancel 🗙 Clear 🗌 Continue ->                                                                                                    |

Enter your facility name and contact number here to have your facility name and phone number appear to the patient for reminder/recall purposes. Click Confirm to save. This can also be edited by going to Set Up on your navigation bar.

| <ul> <li>Enter your facility name and phone number as you wou<br/>edited for specific jobs.</li> </ul> | Id like it to appear to the patient for reminder/recall purposes. Entries may be |
|----------------------------------------------------------------------------------------------------|----------------------------------------------------------------------------------|
|                                                                                                    |                                                                                  |
| Facility Name (up to 30 characters): HAPPY DAY PED                                                     | DIATRICS TEST                                                                    |
| Facility Contact #: (212) 400                                                                          | - 1234                                                                           |

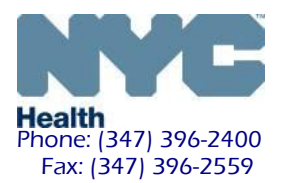

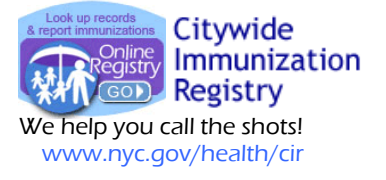

#### Sample Custom Message:

Note: Please do not use any non-English language characters or symbols, which are not supported at this time.

#### Use custom message

Type in your custom message. Your facility name and contact number will precede the message. Set up and save your facility name and number <u>here</u>.

Please do not use any non-English language characters or symbols, which are not supported at this time HAPPY DAY PEDIATRICS TEST (212) 400-1234: 88 character limit Please contact our office to schedule an appointment for your upcoming due vaccination.

Characters remaining: 1

Please note that it is your responsibility to compose appropriate messages, and to adhere to the laws, rules, and regulations that apply to the disclosure of confidential and sensitive information in the content of your custom text message.

5. A sample of how the messages sent will look on the screen of a mobile phone. For vaccinations past due, the default message for past due vaccinations will be indicated as "overdue". Vaccinations due soon will be indicated as "due" (not shown).

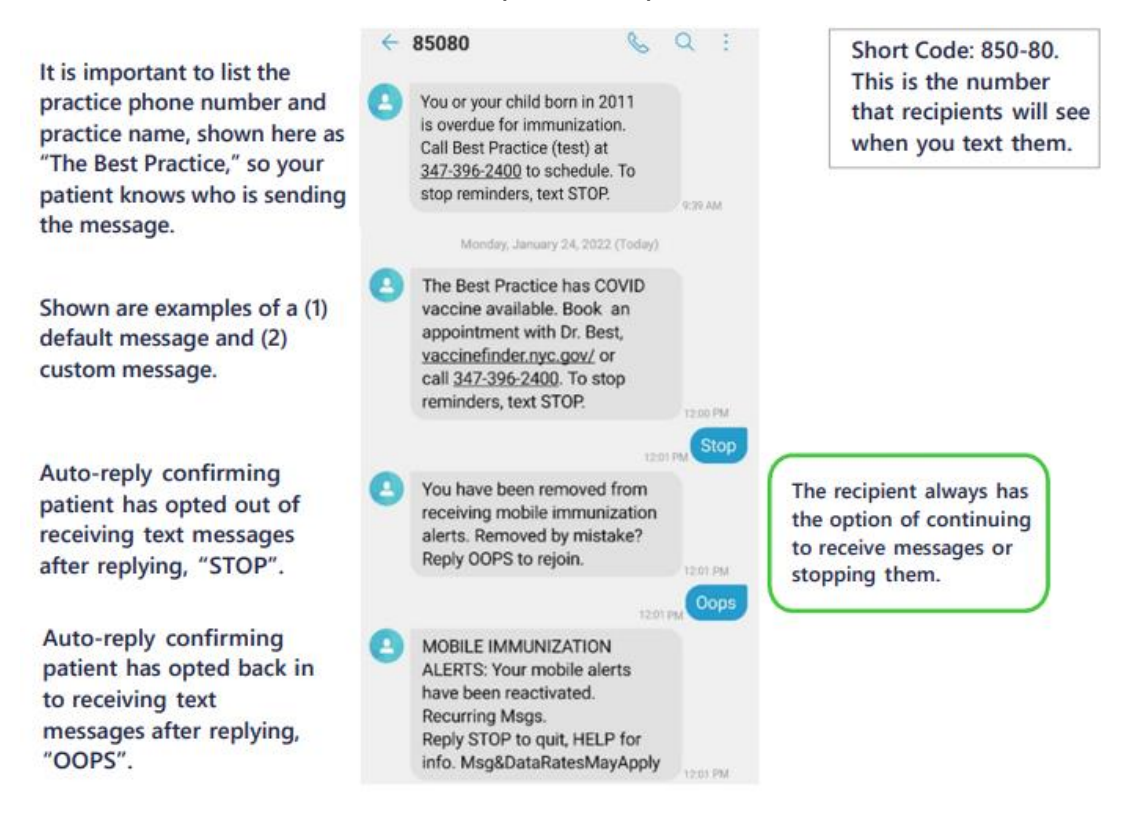

6. In the next screen, you will name your Reminder job. Click continue to run your job.

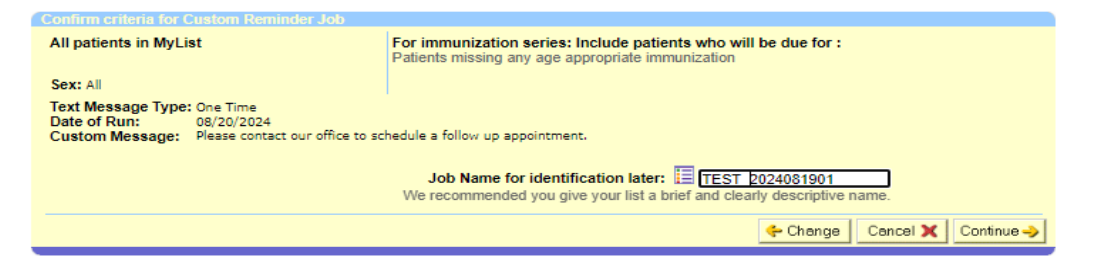

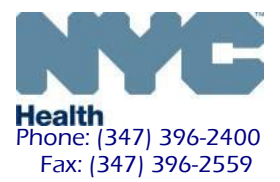

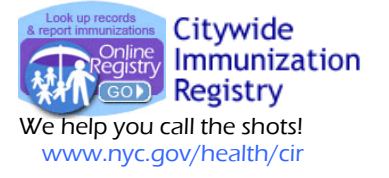

#### 7. After clicking continue, you will receive a confirmation message of your Reminder job.

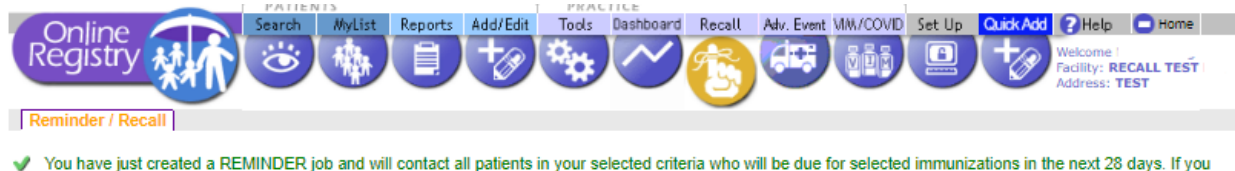

You have just created a REMINDER job and will contact all patients in your selected criteria who will be due for selected immunizations in the next 28 days wish to direct messages to patients who are due now for immunizations, you may set up a new RECALL job below.

# 8. To view your scheduled and completed recall jobs in the Reminder/Recall Job List in the Reminder/Recall Section.

9. Click on a job name to view details of the reminder job.

| Reminder/F<br>This table show<br>the 'Refresh P | Recall Job List<br>ws Reminder/Recall jobs you I<br>age' link. Please wait while this | have created in the last year. This page w<br>is page loads completely. | ill refresh every 2 r | ninutes. You can manually refresh th | e Job List page | using              | Refresh Page |
|-------------------------------------------------|---------------------------------------------------------------------------------------|-------------------------------------------------------------------------|-----------------------|--------------------------------------|-----------------|--------------------|--------------|
| Show 20 V ent                                   | Job Name 🔎                                                                            | Contact Method 🔎                                                        | Based On              | Status                               | Patients        | Date Created       | Cancel Job   |
|                                                 | "test2 2024081901 "                                                                   | One-time Text Message                                                   | e Reminder            | Complete (Last Run: 08/19/24)        | 7               | 08/19/2024 12:48pm |              |
|                                                 | "TEST 2024081901 "                                                                    | One-time Text Message                                                   | e Reminder            | Active (Next Run: 08/20/24)          |                 | 08/19/2024 12:43pm | Cancel Job   |

DATIENTS

10. After clicking on the job name, the next screen you can view:

(a) the details for the Job: parameters that were chosen for the reminder, date of the job, date range for recurrent jobs and text message

(b) a list of completed runs by date, status of jobs, and number of patients in the reminder job

(c) patients who were included in the reminder job, by clicking on the date of run

|                                               | 1 7 1 1 1 1 1 1 1                                         |                                                         | 1 15 75 % 1 1 % K               |                                  |
|-----------------------------------------------|-----------------------------------------------------------|---------------------------------------------------------|---------------------------------|----------------------------------|
| Online 🦯                                      | Search MyList                                             | t Reports Add/Edit                                      | Tools Dashboard Rec             | all Adv. Event MM/COVID Se       |
| Registry M                                    |                                                           |                                                         | See 1 🔨 🜈                       | 2 (47) 288 (                     |
| inegisti y                                    |                                                           |                                                         |                                 |                                  |
| <u> </u>                                      |                                                           |                                                         |                                 |                                  |
| Reminder / Recall                             |                                                           |                                                         |                                 |                                  |
| · ··· ·                                       |                                                           |                                                         |                                 |                                  |
| I his page shows the<br>you cancel a job in e | e details for your Reminde<br>error, you will be given an | r job. You may use this pa<br>opportunity to "Keep" the | age to (1) view the deta<br>iob | alls, or (2) cancel your job. If |
| To view the list of na                        | atients included in a previo                              | usly completed job run. cl                              | lick on the date of run o       | of interest in the "Completed    |
| Run(s)" section belo                          | JW.                                                       | adiy completed jeb ran, o                               |                                 |                                  |
|                                               |                                                           |                                                         |                                 |                                  |
| 📃 Details for Job Nam                         | e "test2_2024081901"                                      |                                                         |                                 |                                  |
| California                                    |                                                           |                                                         |                                 |                                  |
| Criteria                                      |                                                           |                                                         |                                 |                                  |
| Created On:<br>08/19/2024 12:48 pm            | Based On:<br>Datients in 'My List'                        | All patients in MyList                                  | Doses:                          | Rename                           |
| 00/13/2024 12.40 pm                           | Faticities in why List                                    | Sex:                                                    | age appropriate                 | Rename this Job                  |
|                                               |                                                           | All                                                     | immunization                    |                                  |
| Text Message Type:                            | One Time                                                  |                                                         |                                 |                                  |
| Date of Run:                                  | 08/19/2024                                                |                                                         |                                 |                                  |
| Default Message:                              | You or your child born in<br>Call HAPPY DAY PEDI/         | 1 < BIRTH YEAR> is due s<br>ATRICS TEST at 212-400.     | -1234 to schedule               |                                  |
|                                               |                                                           |                                                         |                                 |                                  |
| Job State:                                    | Complete                                                  |                                                         |                                 |                                  |
|                                               |                                                           |                                                         |                                 | - Previou                        |
|                                               |                                                           |                                                         | _                               |                                  |
|                                               |                                                           |                                                         |                                 |                                  |
| Completed Run(s)                              |                                                           | Number of                                               |                                 |                                  |
| Completed Run(s) Date of Run                  | Status                                                    | Number of<br>Patients                                   |                                 |                                  |

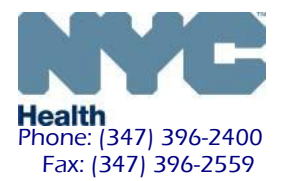

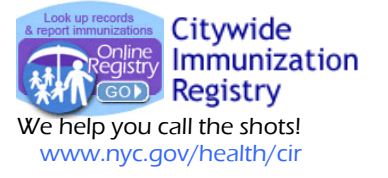

11. After clicking on (c) date of run, it will show a list of patients who were included in the reminder job.

| Run Date: 08/19/2<br>Job Status: COM<br>Patient Count: 7 | 2024 12:50 pm<br>PLETED |           |                   |                     | 🗶 <u>View Job Run Details</u> * 🗩 |
|----------------------------------------------------------|-------------------------|-----------|-------------------|---------------------|-----------------------------------|
| Last Name                                                | First Name              | Sex       | Date of Birth     | Mobile Phone        |                                   |
| 1 Blanchet-Test                                          | Cate-Test               | F         | 04/01/2000        | 0000000000          |                                   |
| 2 Recall-Kiru                                            | Girl                    | F         | 08/30/2015        |                     |                                   |
| 3 Smith-Test                                             | Ashley-Test             | F         | 01/11/1995        |                     |                                   |
| 4 Testduesoon                                            | Testduesoon             | M         | 03/13/2024        |                     |                                   |
| 5 Testfour                                               | Testfour                | F         | 07/01/2024        |                     |                                   |
| 6 Testthree                                              | Testthree               | F         | 06/23/2024        |                     |                                   |
| 7 Tiemt                                                  | Waf                     | F         | 09/09/2015        |                     |                                   |
| includes reported vie date the list was                  | vaccinations compared.  | ared agai | inst the Immuniza | tion Schedule as of |                                   |

12. Click on View Job Run Details<sup>\*</sup> which can be downloaded and saved for a full summary of the job run details. See excel example below.

| 4  | A                | В                     | С                  | D                         | E            | F     | G    | н      | 1             | J      | K     | L     | М         | N          | 0             | P                                                                 |
|----|------------------|-----------------------|--------------------|---------------------------|--------------|-------|------|--------|---------------|--------|-------|-------|-----------|------------|---------------|-------------------------------------------------------------------|
| 1  | Job Name:        | test2_2024081901      |                    |                           |              |       |      |        |               |        |       |       |           |            |               |                                                                   |
| 2  | Facility Code:   | 5555R56               | Facility Name:     | RECALL TEST FACILITY      |              |       |      |        |               |        |       |       |           |            |               |                                                                   |
| 3  | Created By:      | eliang2               |                    |                           |              |       |      |        |               |        |       |       |           |            |               |                                                                   |
| 4  | Created On:      | 08/19/2024 12:48 P    | Date of Run:       | 08/19/2024                |              |       |      |        |               |        |       |       |           |            |               |                                                                   |
| 5  | Date of Run:     | 08/19/2024 12:50 P    | M                  |                           |              |       |      |        |               |        |       |       |           |            |               |                                                                   |
| 6  |                  |                       |                    |                           |              |       |      |        |               |        |       |       |           |            |               |                                                                   |
| 7  | Outreach Type    | Reminder              |                    |                           |              |       |      |        |               |        |       |       |           |            |               |                                                                   |
| 8  | Contact Method   | I Text message        |                    |                           |              |       |      |        |               |        |       |       |           |            |               |                                                                   |
| 9  | Based On:        | All patients in MyLis | t                  |                           |              |       |      |        |               |        |       |       |           |            |               |                                                                   |
| 0  |                  | Sex: All              |                    |                           |              |       |      |        |               |        |       |       |           |            |               |                                                                   |
| 1  |                  | Doses: Patients mis   | sing any age ap    | propriate immunization    |              |       |      |        |               |        |       |       |           |            |               |                                                                   |
| 2  |                  |                       |                    |                           |              |       |      |        |               |        |       |       |           |            |               |                                                                   |
| 13 | Total Patients v | vho met Age/Sex crit  | eria: 199, Patient | s UTD: 191 (96.0%), Patie | nts not UTD: | 8 (4. | 0%)  |        |               |        |       |       |           |            |               |                                                                   |
| 4  | Total Patients n | ot UTD who have a c   | ell #: 158         |                           |              |       |      |        |               |        |       |       |           |            |               |                                                                   |
| 15 | Total Patients s | ent text msg (did not | opt-out): 7        |                           |              |       |      |        |               |        |       |       |           |            |               |                                                                   |
| 6  |                  |                       |                    |                           |              |       |      |        |               |        |       |       |           |            |               |                                                                   |
| 7  | Sent Text Msg    | g)pted Out Text Ms    | Last Name          | First Name                | DOB          | Sex   | MRN  | CIR Id | Address       | City   | State | ZIP H | ome Phone | Cell Phone | Email Address | Due Now                                                           |
| 14 | N                | Y                     | RECALL             | REGINA                    | 05/23/1973   | F     | RECR |        | E 408 BIG APF | NEW YO | NY    |       |           |            |               | Influenza-1, HepB-1, DTP-1, Zoster-1, COVID-19-1                  |
| 15 | N                | Y                     | RECALL             | RICHARD                   | 05/05/2005   | М     |      |        | 7             |        |       |       |           |            |               | Influenza-1, HepB-1, DTP-1, MMR-1, Varicella-1, HPV-1, COVID-19-1 |

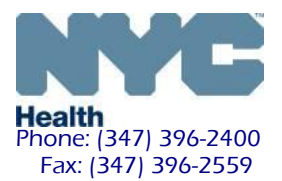

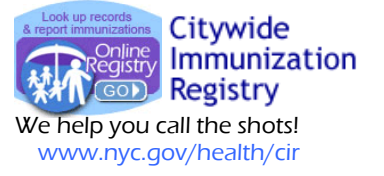

### Important Steps for Managing and Preparing your Patient Lists for Reminder/Recall

For complete instructions, visit: <u>https://www.nyc.gov/assets/doh/downloads/pdf/cir/txt-messaging-guide.pdf</u>

A. (1) Review and confirm the inclusion criteria of your MyList (slides 6-13), and (2) refresh your MyList to retrieve current information reported to the CIR by your facility, particularly if reporting by EMR or billing

B. Run a custom recall list prior to generating a text message job to view the patients who fit the custom criteria and who will be sent a text message (slides 31-38). You may use the list to help you manage contact information and update immunization histories.

C. In the Update Patient Info screen:

 update patient's "active" status
 update the Cell/Mobile number
 select patient's status for receiving text messages. By default, all patients with a call/mobile number will be opted in to receive text messages. You can choose to opt-out patients while in this screen.

| In  | ide Patients who:                                                                                                  |
|-----|----------------------------------------------------------------------------------------------------|
| - 0 | Have been looked up at this practice: within 3 months 🗸                                                            |
| 0   | Have received an immunization at this practice: within 1 year 🗸                                                    |
| 1   | Have received their last immunization at this practice:                                                            |
| _   |                                                                                                    |
| (   | Do not include patients who have been designated as MOGE (Moved or Gone Elsewhere).                                |
| Pİ  | e note after refreshing MyList:                                                                                    |
|     | After refreshing the Mylist, any patients who are looked up by users at this practice will be added to the MyList. |

- After refreshing the Mylist, any patients who are manually removed by users at this practice will be removed from the My
- Patients "removed" from the MyList are only removed from your view, but are not removed from the CIR, and remain associated with this
  practice.
- After refreshing the Mylist, any patients who are included in a Recall List created from a Flu Coverage Report by users at this practice will be added to the MyList.

| Cancel 🗙 | Continue 🧼 |
|----------|------------|
|----------|------------|

| 1. Outreach Type:  | Reminder        | Recall           |             |            |
|--------------------|-----------------|------------------|-------------|------------|
| 2. Parameter Type: | Standard        | Custom           |             |            |
| 3. Contact Method: | List or Letters | O Text Message † |             |            |
|                    |                 | One Time         | O Recurrent | Continue 🌙 |

|                                 | Patient Infor                              | mation                    |                                                |                                                                                                    |                                                                                                    | (1)                                              |  |  |
|---------------------------------|--------------------------------------------|---------------------------|------------------------------------------------|----------------------------------------------------------------------------------------------------|----------------------------------------------------------------------------------------------------|--------------------------------------------------|--|--|
|                                 | First Name                                 | TESTFOUR                  | Alternate First <sup>†</sup>                   |                                                                                                    | Is patient active?                                                                                                    | (1)                                              |  |  |
|                                 | Middle Name                                | TESTFOURMOM               |                                                |                                                                                                    | Yes, patient is cu No (select reason                                                                                                    | rrently in my practice                           |  |  |
|                                 | Last Name                                  | TESTFOUR                  | Alternate Last <sup>†</sup>                    |                                                                                                    | O Not in my prac                                                                                                    | tice (Gone elsewhere)                            |  |  |
|                                 | DOB                                        | 07 01 2024                | 4                                              |                                                                                                    | <ul> <li>Not in NYC (M</li> <li>Patient decease</li> </ul>                                                                                                    | ed                                               |  |  |
|                                 | Sex                                        | Female                    | <b>v</b> 9                                     |                                                                                                    |                                                                                                    |                                                  |  |  |
|                                 | Race                                       | ASIAN                     | <b>~</b> 2                                     | Ethnicity Not His                                                                                            | panic or Latino 🗙 🗩                                                                                                    |                                                  |  |  |
|                                 | House No. / St                             | reet / Apt. No.           | 456 APPLE CT                                   |                                                                                                    |                                                                                                    |                                                  |  |  |
|                                 | City / State / 2                           | ZIP                       | CITY                                           | NY 🗸 🗩 11111                                                                                                 |                                                                                                    |                                                  |  |  |
|                                 | Medical Rec. No. Medicaid No. (AA#####A) T |                           |                                                |                                                                                                    |                                                                                                    |                                                  |  |  |
| Mom DOB <sup>†</sup> mm/dd/yyyy |                                            |                           |                                                |                                                                                                    |                                                                                                    |                                                  |  |  |
|                                 | Mom First Nan                              | ne†                       |                                                |                                                                                                    |                                                                                                    |                                                  |  |  |
|                                 | Primary Conta                              | ct First Name             | Last Nam                                       | e                                                                                                    | Relationship                                                                                                    | ~                                                |  |  |
|                                 |                                            |                           |                                                |                                                                                                    |                                                                                                    |                                                  |  |  |
|                                 | Home Phone                                 | (718) 100-1234            | Cell/Mobile & Home P<br>Selecting checkbox wil | Cell/Mobile & Home Phone are the same<br>Selecting checkbox will copy the                                    |                                                                                                    | Patient's status is set to accept text messages: |  |  |
| ( <b>2</b> )                    | NEW Cell/Mol                               | oile (718) 100-1237       | Phone number to both                           | fields.                                                                                                    | Yes No View No View No |                                                  |  |  |
| (2)                             | NEW Email                                  | testfour@gmail.c          | om                                             |                                                                                                    |                                                                                                    |                                                  |  |  |
|                                 | Note: To request                           | t to remove a mobile phor | ne number, please send a request to <u>cir</u> | number will automatically be set to the same status.<br>All patients are opted in by default to receive text |                                                                                                    |                                                  |  |  |
|                                 | and include only                           | the CIR ID and phone nu   | mber to remove, or call 347-398-2400.          |                                                                                                    | messages.                                                                                                    |                                                  |  |  |
|                                 |                                            |                           |                                                |                                                                                                    |                                                                                                    | Clear 🗌 Continue 🤿                               |  |  |

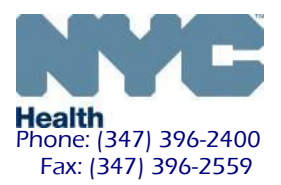

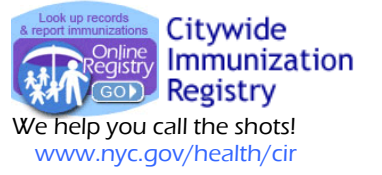

#### Office logistics and notes:

1.If the mobile number is shared by family members, opting out of receiving a message means opting out all members from receiving future messages.

2. Staff preparation: Large sites may want to designate a staff person to manage refreshing MyList and manage recall jobs. If a recurrent recall text message job is set up, refresh the MyList regularly. Recalls can increase call volumes. Provide staff with scripts, answers to FAQs. Check vaccine supply.

3. Mobile Phone Numbers Accuracy: Determine the workflow for updating mobile phone information in the Online Registry. Facilities using HL7 messaging to report to CIR should send mobile phone numbers. Contact your EMR vendor.

4. If you choose to use this text messaging tool to communicate with parents and/or guardians of the children in your practice, please check your current protocols for contacting patients for followup and consult with your own legal advisors regarding text messaging parents/guardians/patients without express consent. Do not use private health information in text messages.

5. While the Bureau of Immunization may send vaccination recall messages to individuals, messages when sent by the patient's provider are received better and are more effective.